Base de Conhecimento de Gestão Comercial de Saneamento - https://www.gsan.com.br/

### Manter Tipo de Crédito

O objetivo desta funcionalidade é alterar ou remover o tipo de crédito a ser usado no sistema GSAN. Ela pode ser acessada via Menu de Sistema, através do caminho: GSAN > Faturamento > Crédito > Manter Tipo de Crédito.

Feito isso, o sistema acessa a tela de filtro a seguir:

#### Observação

Informamos que os dados exibidos nas telas a seguir são fictícios, e não retratam informações de clientes.

| Para filtrar o tipo de crédito, informe os dados abaixo: | Atualization                            |
|----------------------------------------------------------|-----------------------------------------|
| Descrição do Tipo de Crédito:                            |                                         |
|                                                          | Iniciando pelo texto O Contendo o texto |
| Descrição do Tipo de Crédito Abreviada:                  |                                         |
| Valor Limite do Crédito:                                 | a                                       |
| Indicador de Geração do Crédito Automática:              | 🔘 Sim 🔍 Não 🖲 Todas                     |
| Tipo do Lançamento do Item Contábil:                     | •                                       |
| Indicador de Uso:                                        | 🔾 Ativo 🔍 Inativo 🖲 Todas               |
| Limpar                                                   | Filtrar                                 |

Acima, informe os parâmetros que julgar necessário e clique no botão **Filtrar**. Após a execução do filtro, o sistema exibe a tela abaixo, contendo os itens cadastrados que atenderam aos parâmetros informados.

| Manter Tipo de Crédito       |               |                             |                        |                        |  |
|------------------------------|---------------|-----------------------------|------------------------|------------------------|--|
| pos de Créditos Cadastrados: |               |                             |                        |                        |  |
| <u>Todos</u>                 | Código        | Descrição                   | Descrição<br>Abreviada | Geração<br>Automática? |  |
|                              | 2             | DESCONTO ANTIGUIDADE        | DESC.ANTIG.            | SIM                    |  |
|                              | 3             | DESCONTO INATIVIDADE        | DESC.INATIV.           | SIM                    |  |
|                              | 5             | DEV.PAGTOS DUPL.            | PAGTO.DUPL             | NãO                    |  |
|                              | 12            | DEDUCAO JUDICIAL            | DEDUCAO JUDICIAL       | SIM                    |  |
|                              | 51            | CREDITO IMPLANTADO          | CREDITO                | SIM                    |  |
|                              | 10            | AJUSTE FATURAMENTO          | AJUSTE<br>FATURAMENTO  | SIM                    |  |
|                              | 1             | DESCONTO ACRES.IMPON        | DESC.ACRES.            | SIM                    |  |
|                              | 55            | CRED AJUSTE VLR PAGTO MENOR | CAVPM                  | NãO                    |  |
|                              | 7             | DEV.OUTROS VALORES          | DEV.OUT.VAL            | NãO                    |  |
|                              | 4             | CREDITOS ANTERIORES         | CRED.ANT.              | NãO                    |  |
| Remover                      | Voltar Filtro |                             |                        |                        |  |
|                              |               | Vorcio                      | Corretive (Petab) 4    | 1/07/2047 9-56         |  |

Para remover um ou mais itens, marque o(s) checkbox(s) correspondente(s), ou para excluir todos

os itens, clique no *link* **Todos**; em seguida, clique no botão **Remover**. Para atualizar um item, clique no *link* do campo **Descrição**. Feito isso, o sistema exibe a tela **Atualizar Tipo de Crédito** a seguir:

| DESCONTO ANTIGUIDADE   |                                                                                                    |
|------------------------|----------------------------------------------------------------------------------------------------|
| DESC.ANTIG.            |                                                                                                    |
| OUTROS SERVICOS DE AGU | A T                                                                                                    |
| 🖲 Sim 🔍 Não            |                                                                                                    |
| 6.000,00               |                                                                                                    |
| Ativo Inativo          |                                                                                                    |
| * Campos obrigatórios  |                                                                                                    |
|                        | Atualiza                                                                                                    |
|                        |                                                                                                    |
|                        |                                                                                                    |
|                        |                                                                                                    |
|                        | DESCONTO ANTIGUIDADE<br>DESC.ANTIG.<br>OUTROS SERVICOS DE AGU<br>Sim Não<br>6.000,00<br>Ativo Inativo<br>* Campos obrigatórios |

Agora, faça as modificações que julgar necessárias e clique no botão <u>Atualizar</u>. Para detalhes sobre o preenchimento dos campos clique **AQUI**. O sistema efetua algumas validações:

Verificar existência da descrição:

Caso a descrição informada já exista como um tipo de crédito na situação de ativa, será exibida a mensagem *Descrição já existe para outro Tipo de Crédito*.

Verificar existência da descrição abreviada:

Caso a descrição abreviada informada já exista como um tipo de crédito na situação de ativa, será exibida a mensagem *Descrição Abreviada já existe para outro Tipo de Crédito*.

Verificar preenchimento dos campos:

Caso o usuário não informe ou selecione o conteúdo de algum campo necessário à inclusão do tipo de crédito, será exibida a mensagem *Informe «nome do campo que não foi preenchido ou selecionado»*.

Verificar sucesso da operação:

Caso o código de retorno da operação efetuada no banco de dados seja diferente de zero, será exibida a mensagem conforme o código de retorno; caso contrário, o sistema exibe a mensagem *Tipo de Crédito «descrição do tipo de crédito» atualizado com sucesso*.

Atualização realizada por outro usuário:

Caso o usuário tente atualizar um tipo de crédito que já tenha sido atualizado durante a manutenção corrente, será exibida a mensagem *Esse tipo de crédito foi atualizado por outro usuário. Realize uma nova atualização*.

Verificar possibilidade de remoção:

Caso o usuário tente excluir um tipo de crédito que não possa ser excluído pelo banco de dados, será exibida a mensagem padrão do sistema.

## Tela de Sucesso

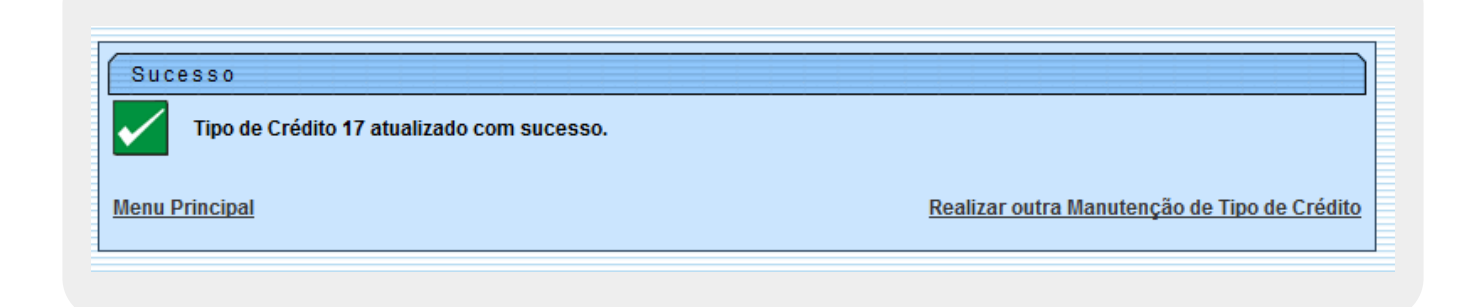

# **Preenchimento dos Campos**

| Campo                                         | Preenchimento dos Campos                                                                                                    |  |
|-----------------------------------------------|----------------------------------------------------------------------------------------------------|--|
| Descrição do Tipo de<br>Crédito               | Campo obrigatório - Informe a descrição do tipo de crédito, com no máximo 50 (cinquenta) caracteres.                                                                            |  |
| Descrição do Tipo de<br>Crédito Abreviada     | Informe a descrição do tipo de crédito abreviada, com no máximo 20<br>(vinte) caracteres.                                                                                       |  |
| Tipo do Lançamento do<br>Item Contábil        | Campo obrigatório - Selecione uma das opções disponibilizadas pelo sistema.                                                                                                    |  |
| Indicador de Geração<br>Automática de Crédito | Campo obrigatório - Selecione a opção <b>Sim</b> para indicar o tipo de crédito será gerado automaticamente, caso contrário, informe <b>Não</b> .                               |  |
| Valor Limite do Crédito                       | Campo obrigatório - Informe o valor limite do crédito, em moeda corrente, com 11 (onze) inteiros e duas casas decimais.                                                         |  |
| Indicador de Uso                              | Campo obrigatório - A opção <b>Ativo</b> indica que o tipo de crédito está<br>ativo no sistema, caso não esteja ativo, o indicador será marcado com<br>a opção <b>Inativo</b> . |  |

# Funcionalidade dos Botões

| Botão         | Descrição da Funcionalidade                                                                    |  |
|---------------|------------------------------------------------------------------------------------------------|--|
| Filtrar       | Ao clicar neste botão, o sistema executa o filtro com base nos parâmetros informados.          |  |
| Limpar        | Ao clicar neste botão, o sistema limpa o conteúdo dos campos na tela.                          |  |
| Remover       | Ao clicar neste botão, o sistema remove o(s) item(ns) marcados no checkbox.                    |  |
| Voltar Filtro | Ao clicar neste botão, o sistema retorna à tela de filtro.                                     |  |
| Voltar        | Ao clicar neste botão, o sistema volta à tela anterior.                                        |  |
| Desfazer      | Ao clicar neste botão, o sistema desfaz o último procedimento realizado.                       |  |
| Cancelar      | Ao clicar neste botão, o sistema cancela a operação e retorna à tela principal.                |  |
| Atualizar     | Ao clicar neste botão, o sistema comanda a atualização dos dados referente ao tipo de crédito. |  |

### Referências

#### Manter Tipo de Crédito

#### **Termos Principais**

Crédito

Faturamento

Clique aqui para retornar ao Menu Principal do GSAN

#### From:

https://www.gsan.com.br/ - Base de Conhecimento de Gestão Comercial de Saneamento

Permanent link: https://www.gsan.com.br/doku.php?id=ajuda:manter\_tipo\_de\_credito

Last update: **31/08/2017 01:11** 

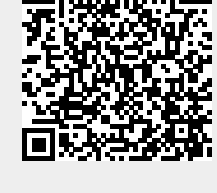